## MONITORING GELÖSTER LESESPUREN

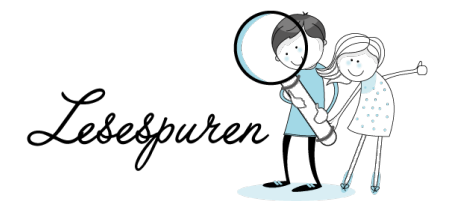

## MEINE LESESPUREN

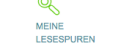

Im Menü "Meine Lesespuren" werden die selbst erstellten Lesespuren angezeigt. Hier wird auch dargestellt, ob die Lesespur schon freigeschaltet ist.

Im unteren Bereich wird angezeigt welche Lesespuren gelöst wurden.

| MEI |                                 |            |                  |                  |   |
|-----|---------------------------------|------------|------------------|------------------|---|
| 284 | Mit den Buckelwalen nach Alaska | S          | 0                | -                | 0 |
| æ   |                                 |            |                  |                  |   |
|     |                                 |            |                  |                  |   |
| GEL | ÖSTE LESESPUREN                 |            |                  |                  |   |
| 321 | Wir suchen ein Versteck         | <b>Ø</b> 3 | ο0               | <mark>⊗</mark> 0 | Þ |
| 323 | Am Meer                         | <b>1</b>   | ο0               | <mark>⊗</mark> 0 | Þ |
| 325 | Die Verlorene Schule            | <b>1</b> 0 | ο                | <mark>⊗</mark> 1 | Þ |
| 327 | Ein Sparziergang durch den Wald | <b>1</b>   | ο0               | <mark>⊗</mark> 0 | Þ |
| 375 | Freche Mädchen                  | <b>8</b>   | ο0               | <mark>⊗</mark> 0 | ø |
| 480 | Neue Geschichte zum lösen       | <b>Ø</b> 0 | <mark>0</mark> 1 | <mark>⊗</mark> 0 | Þ |
| 559 | Die Babyentführung              | <b>Ø</b> 5 | <mark>0</mark> 1 | ⊗3               | Þ |
|     |                                 |            |                  |                  |   |

## MEINE STATISTIKEN

Im Bereich "Meine Statistiken" sind im linken Bereich die von der Lehrperson verwalteten Klassen ersichtlich.

|   | Mein Benutzerkonto | Meine Kla | ssen Meine L | esespuren <u>Me</u> | ine Statistiken | Lehrpersonen verwalten |               |
|---|--------------------|-----------|--------------|---------------------|-----------------|------------------------|---------------|
|   | MEINE KLASSEN      |           | Test Schüler | (PH1)               |                 |                        | Gelöste LS: 2 |
| ľ | 5. Klasse 09/10    |           |              |                     |                 |                        |               |
|   | 4. Klasse 09/10    |           |              |                     |                 |                        |               |

Wählt man die entsprechende Klasse aus erscheinen in einem Akkordeonmenü die einzelnen Schülerinnen und Schüler. In der Übersicht werden die Anzahl gelöster Lesespuren angezeigt.

Mit einem Klick auf den betreffenden Benutzer wird die ID und der Titel der gelösten Lesespur angezeigt. Ebenso wird ersichtlich an welchem Datum und zu welcher Uhrzeit gearbeitet wurde.

| Test Schüler (PH1) Gelöste LS |                       |                 |            |   | Gelöste LS: 2 |                          |
|-------------------------------|-----------------------|-----------------|------------|---|---------------|--------------------------|
| 310                           | Die Raupe             | $\bigcirc_6$    | <b>⊘</b> 4 | 0 | ⊗1            | am 15.09.2009, 14:50 Uhr |
| 315                           | Die verschwundene Uhr | O <sub>10</sub> | <li>1</li> | 0 | ⊗₀            | am 06.07.2009, 9:49 Uhr  |

Im mittleren Bereich werden in der ersten Spalte die Anzahl Kapitel der Lesespur angezeigt() 6). Dies ist gleichzusetzen mit der Anzahl direkter Klicks durch die Lesespur.

In der zweiten Spalte werden die Anzahl Klicks in der richtigen Reihenfolge der Lesespur angezeigt (

Es folgen die Klicks auf die "beinahe" (😑 0), sowie die definitiv falschen Antworten (🛞 1).

Durch dieses Monitoring wird den Lehrpersonen die Möglichkeit gegeben das Lösungsverhalten der Lernenden nachzuvollziehen.

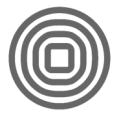